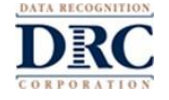

## • • Troubleshooting Tips for LAS Links Online Remote Testing

**Device Technical Readiness:** Have the home/student go to <u>www.DRCDeviceCheck.com</u> to verify that testing devices meet the requirements for remote testing with the DRC INSIGHT Public Browser.

The Device Check allows users to run a quick test to confirm that their testing devices meet the criteria for DRC INSIGHT remote testing. The test is simple and automated.

Click HERE for remote testing technical requirements.

### Accessing the Public URL and Resolving Home Internet Speed Issues

- Be sure that the public URL is not blocked by the district (when using district WIFI). The district should Allowlist the following URL:\_ https://wbte.drcedirect.com/LL/#portal/II/592030/exam/1?index=1&adminId=592030
- □ The public URL should **not** be saved as a bookmark/favorite as the URL will no longer work. This is an intentional layer of assessment security regarding the public URL.
- □ If the student receives the message "COS SD Out of Date" or the test directions are showing 0:00/0:00, most likely they have an internet speed issue.
- □ To check the internet speed, have the student/parent go to <u>www.usinternet.com/speed-test/</u>

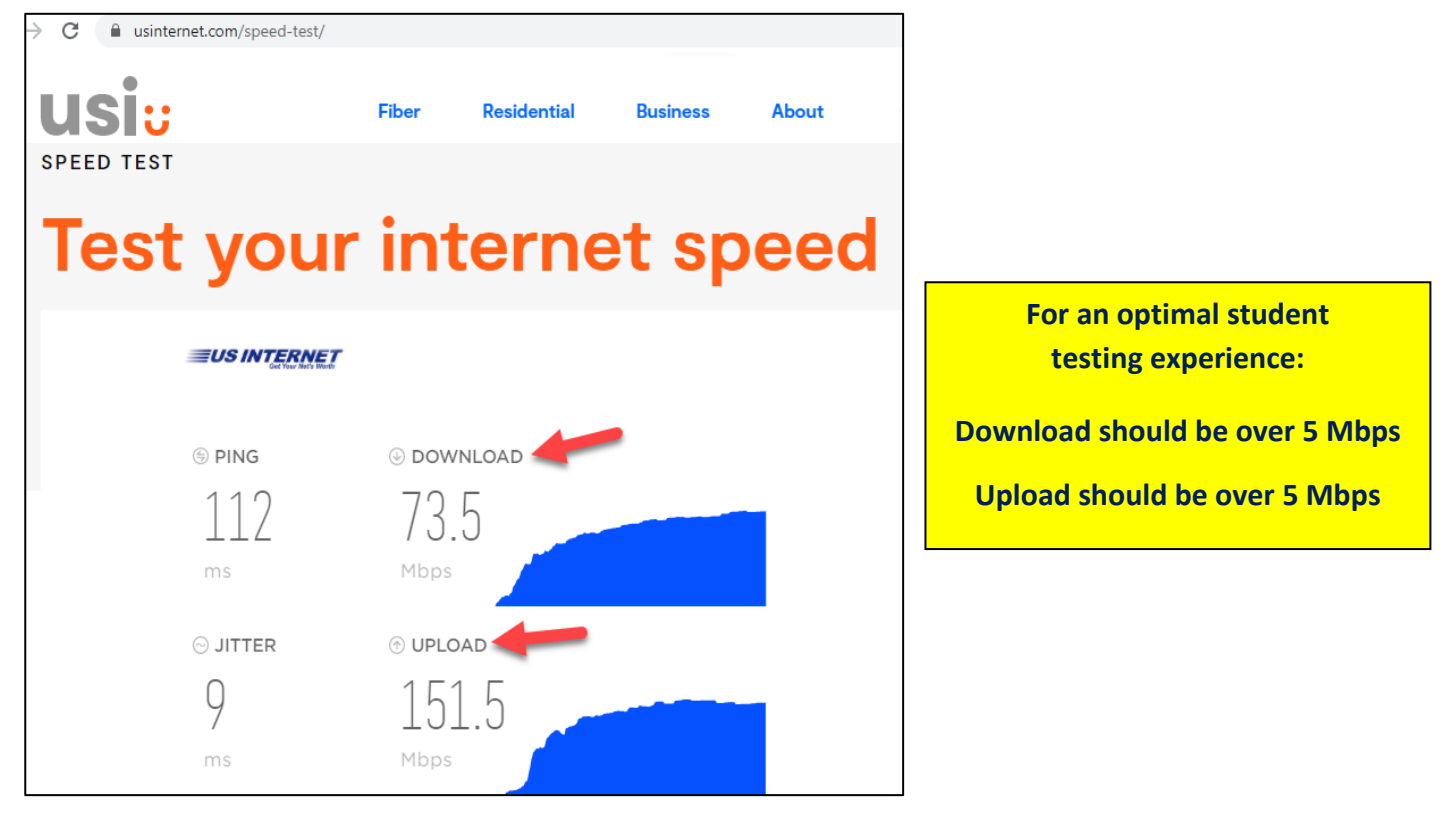

- □ If the student's internet speed does not meet the minimum of 5 Mbps, LAS Linksitems, particularly Speaking items, may be slow to render.
- □ The LEA may consider providing the student a District hot spot in order for the student to complete remote testing.

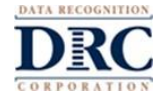

#### **Troubleshooting Student Login Issues**

If the student tries repeatedly to login but continues to get the message "Invalid Username or Password, Please try again." Please try the following troubleshooting steps:

- □ Ask the parent to assist the student;
- □ Be sure the student is distinguishing correctly between an "L", "l", and "1". Example: A capital "L" in lower case looks almost exactly like an upper case i: "l";
- □ If the student is trying to copy and paste the Username (UN) and Password (PW) to log in to the test, they are unable to do so by design. This is a security feature of the test; or
- Ask the student to share their screen with you, the Test Administrator, so you can watch as they type in their Username (UN) and Password (PW)

#### **Troubleshooting Student Microphone Issues**

#### If the student receives a message that their microphone is not working:

□ Be sure the microphone meets at least the "Marginal" expectations listed on the Headset Recommendations document;

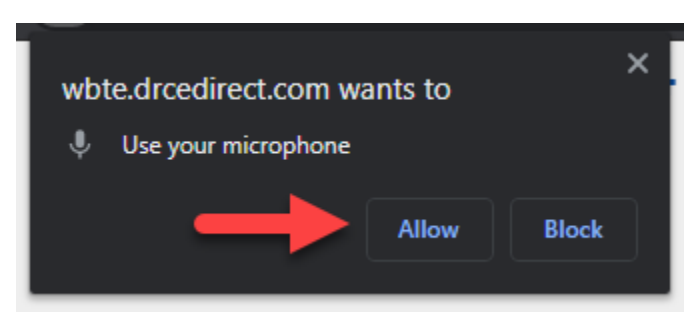

Be sure that when prompted, the student clicks "allow";

- □ Work with the student and parent to make the microphone the student is using the "default" microphone;
- □ To check, this the student will need to go to <u>chrome://settings/content/microphone</u> in Google Chrome;
- □ The student will need to make sure they have the correct Output device selected;
  - In the example image below, the default option is the USB headset. The "(Realtek High Definition Audio)" is a built in Mic. This will also work if the student chooses to use this.

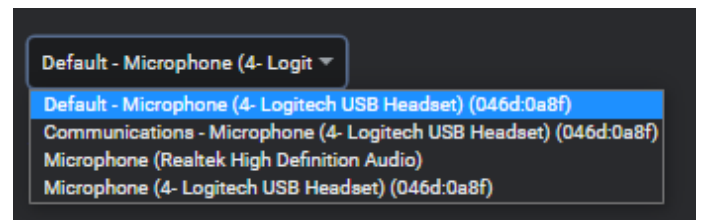

# ••• Troubleshooting Tips for LAS Links Online Remote Testing

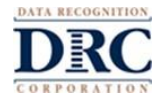

□ When the Microphone setting is set, look in the "Allow" list for <u>https://wbte.drcedirect.com:443</u> and click the arrow next to it; and

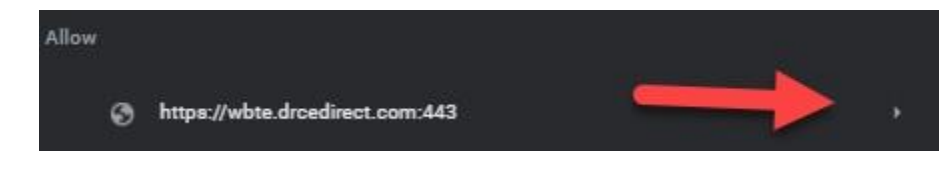

Under "Permissions" click on the dropdown next to Microphone and change the option to "Allow."

| Permissions |                |                            | Reset permission | IS |
|-------------|----------------|----------------------------|------------------|----|
| •           | Location       | Ask (def                   | ault)            | -  |
| =           | Camera         | Ask (def                   | ault)            | •  |
| Ŷ           | Microphone     | Ask (def                   | ault)            | •  |
| (0)         | Motion sensors | Ask (def<br>Allow<br>Block | ault)            |    |